## Setting Test Availability Exceptions

1. In the Content area go to your Test's contextual menu and select Edit the Test Options.

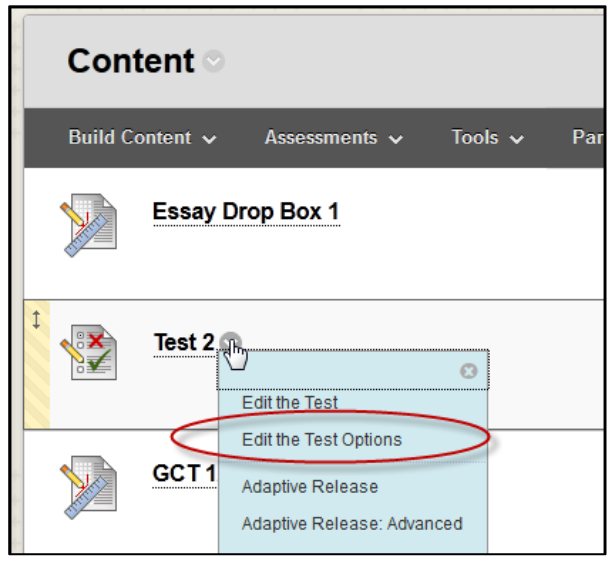

2. Scroll down to Test Availability Exceptions and click on the Add User or Group button.

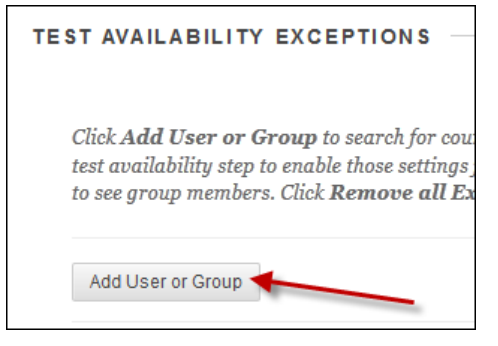

3. In the pop-up window, click the checkbox next to the student or group and click Submit.

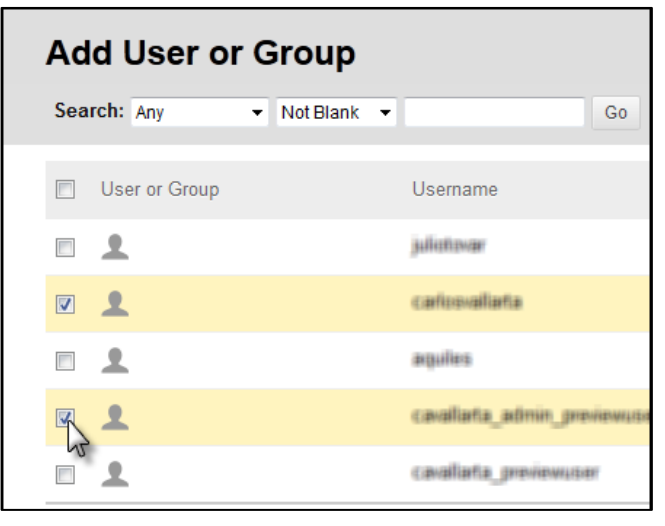

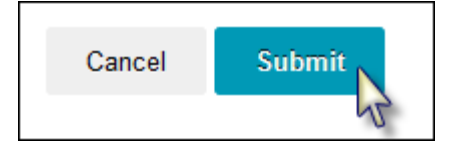

4. The same settings from the orginal test will come over to the exceptions settings. The *Attempts, Timer, Date* and *Time Available* can be changed for each individual student that needs the exception.

Note: There is no need to extend the Test's original Date and Time. Make the changes in this section.

(Example: You can set different Availability Dates and Times for different students.)

| Name                                            | Attempts                 | Timer Availability                                                                                                    |  |
|-------------------------------------------------|--------------------------|----------------------------------------------------------------------------------------------------|--|
| Challent Carlins Vialiana                       | Single Attempt           | After: DATE TIME                                                                                                    |  |
| IE DATE                                         |                          | Enter dates as mm/dd/y Time may be entered in any increment.<br>Until: DATE I TIME O<br>Enter dates as mm/dd/yyyy. Time may be entered in any increment. |  |
| Set the date the assessment is due. Optionally, | do not allow students to | Clear Cancel Save                                                                                                    |  |

(Example: You can set a different amount of time for different students.)

| Name                     | Attempts       | Timer                                         | Availability                                             |   |
|--------------------------|----------------|-----------------------------------------------|----------------------------------------------------------|---|
| Charlest Carlos Tellaria | Single Attempt | <ul><li>✓ 120</li><li>✓ Auto Submit</li></ul> | After: 11/13/2017 11:59 PM<br>Until: 11/15/2017 11:59 PM | 3 |

5. If Due Date is selected and the due date has passed, make sure that the checkbox for *Do not allow students to start the Test if the due date has passed* is NOT checked. Otherwise, the exception will not work.

| DUE DATE                                                                                                    |
|----------------------------------------------------------------------------------------------------|
| Set the date the assessment is due. Optionally, do not allow students to take a test once the due date has passed.                           |
| Submissions are accepted after this date, but are marked Late.                                                                               |
| Due Date 02/01/2016 01:00 PM S<br>Enter dates as mm/dd/yyyy. Time may be entered in any increment.                                           |
| Do not allow students to start the Test if the due date has passed.<br>Students will be unable to start the Test if this option is selected. |

6. Click Submit.

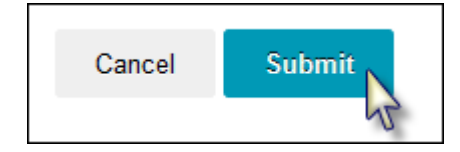